# Chapter 2 Run State Screen

| Run State Screen                     | 2-1  |
|--------------------------------------|------|
| Let's Display Quantity of Production | 2-2  |
| Let's Display Current Time           | 2-6  |
| Let's Display Line Speed in Graph    | 2-9  |
| Let's Display Product Name           | 2-12 |

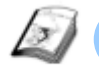

## Run State Screen

#### Instruction

The run state screen is a screen to check or confirm data of a whole device. This section explains how to display the current time, numeric data such as a quantity of productions, and a graph of power/speed data.

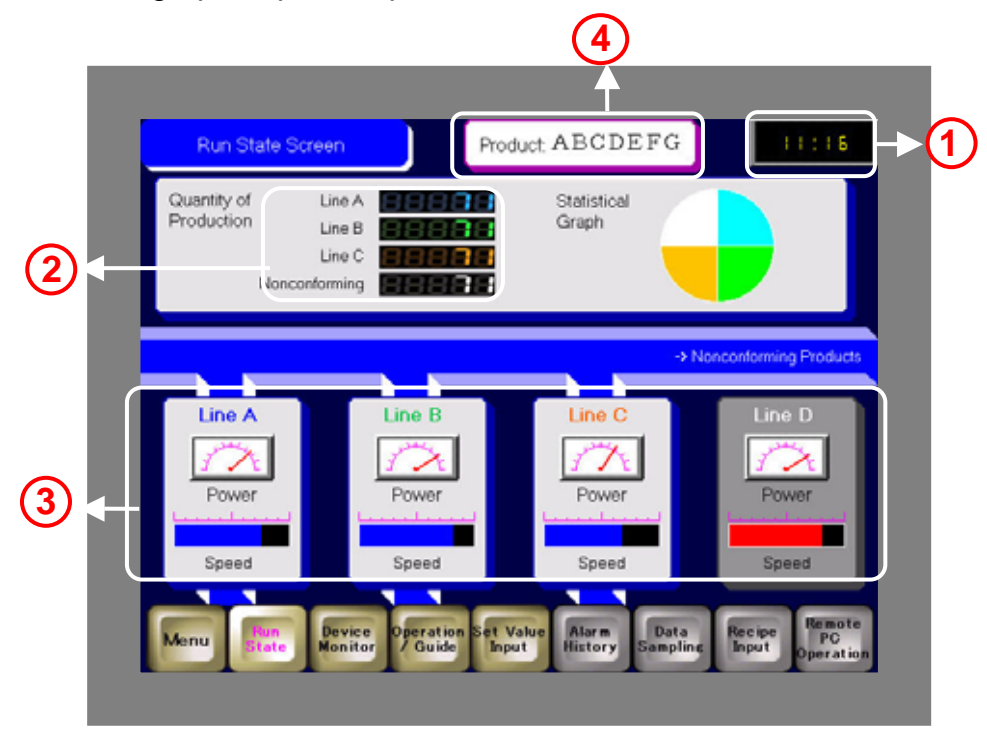

 Display quantities of productions of each line.
 (→ See page 2-2.)

| Line A       | 88888  |
|--------------|--------|
| Line B       | 88888  |
| Line C       | 888888 |
| onconforming | 88888  |

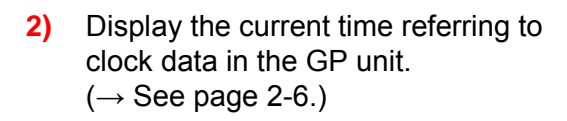

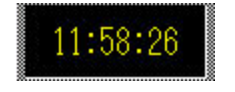

- Display power and speed data of each line in a graph.
   (→ See page 2-9.)
- Display text data such as a product name or a lot number.
   (→ See page 2-12.)

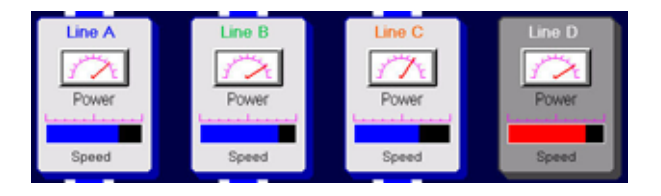

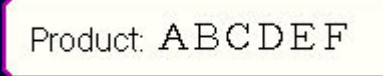

N

# Practice

# Let's Display Quantity of Production

To display numeric values such as a quantity of productions, use the "Data Display: Numeric Display" feature.

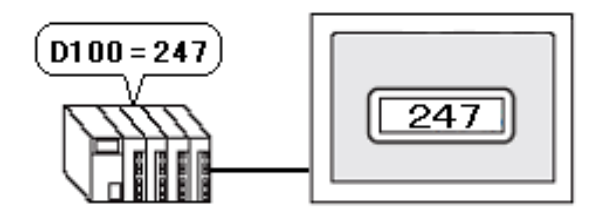

<Practice Screen>

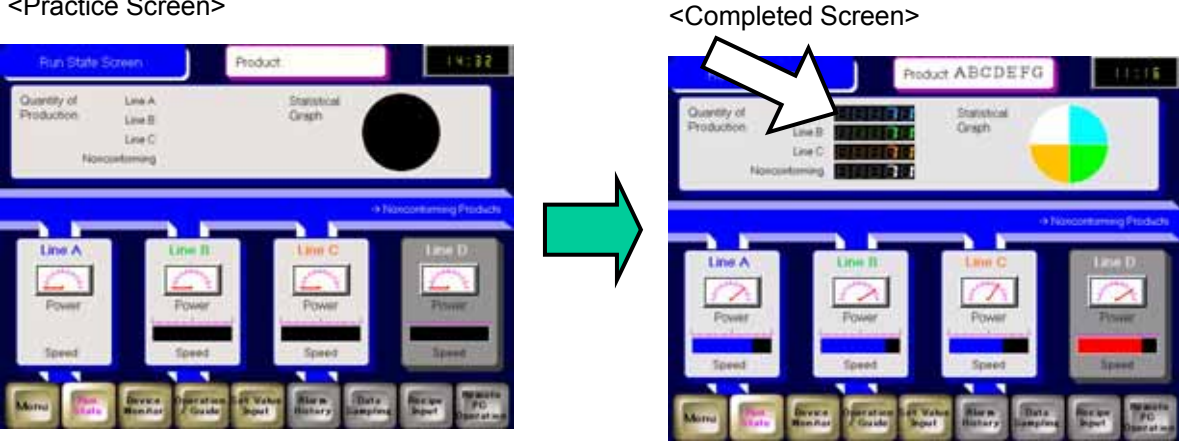

#### [Setup Procedures]

- 1. Open the base screen "2".
- 2. Select, place, and set the Data Display: Numeric Display.

## (1) Select/Place Data Display

- 1) Open the base screen "2".
- 2) Click the [Data Display] icon on the tool bar.

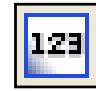

3) Drag the range to place the data display.

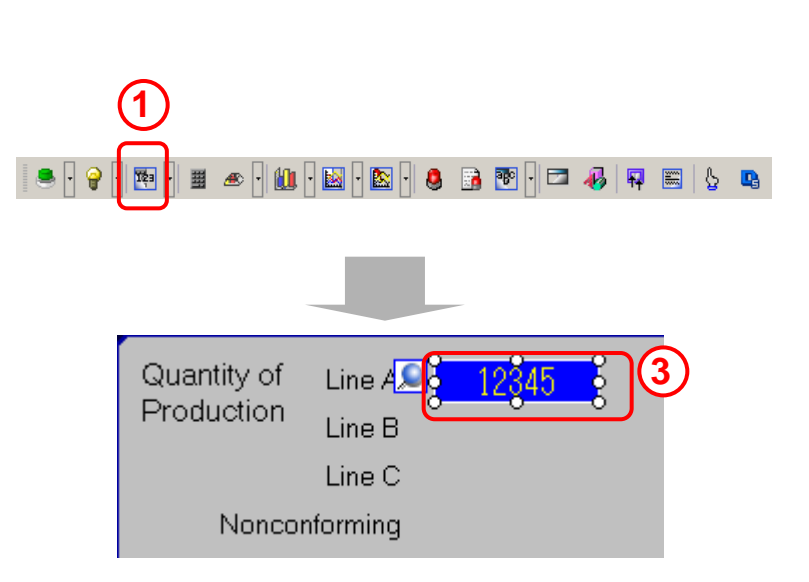

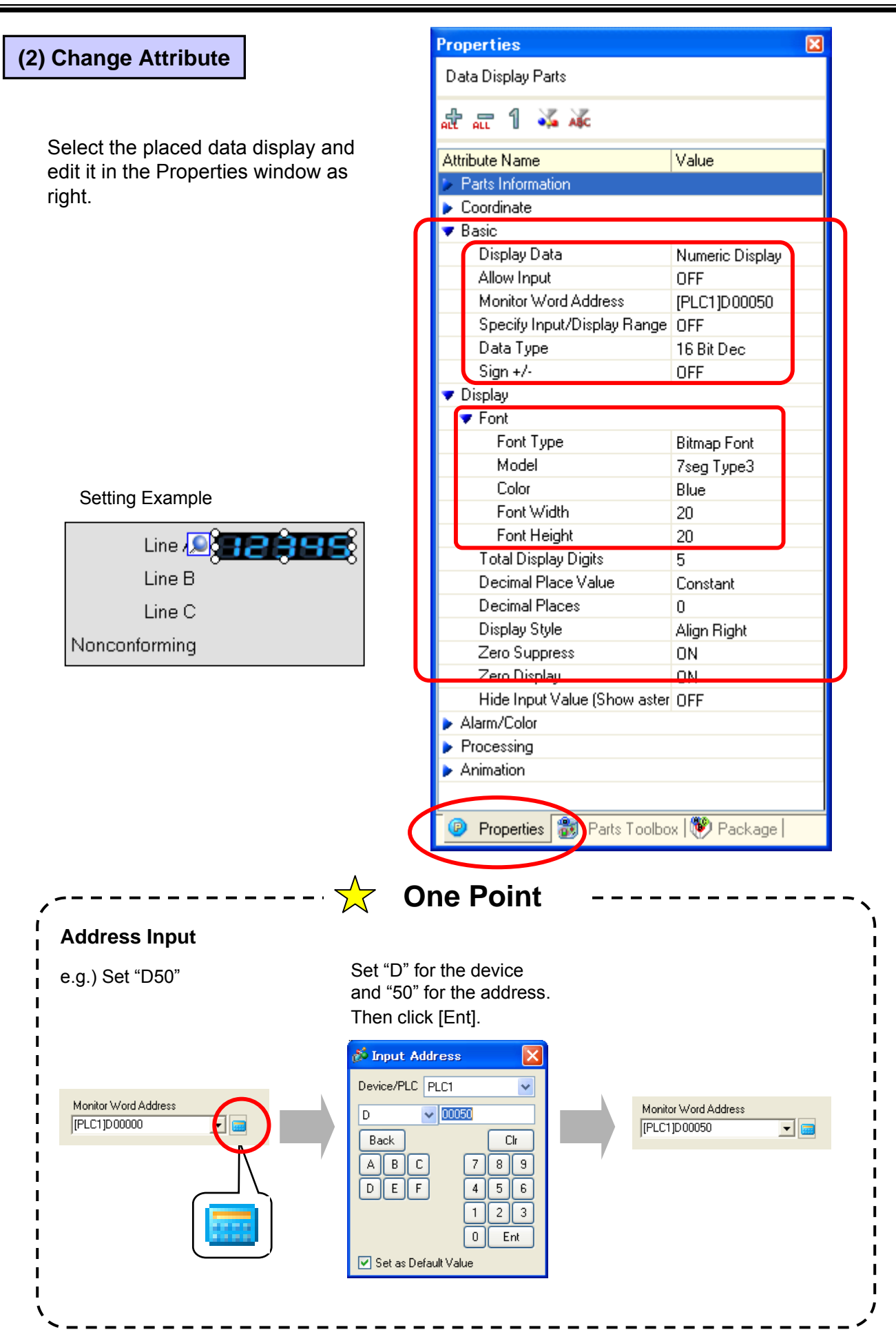

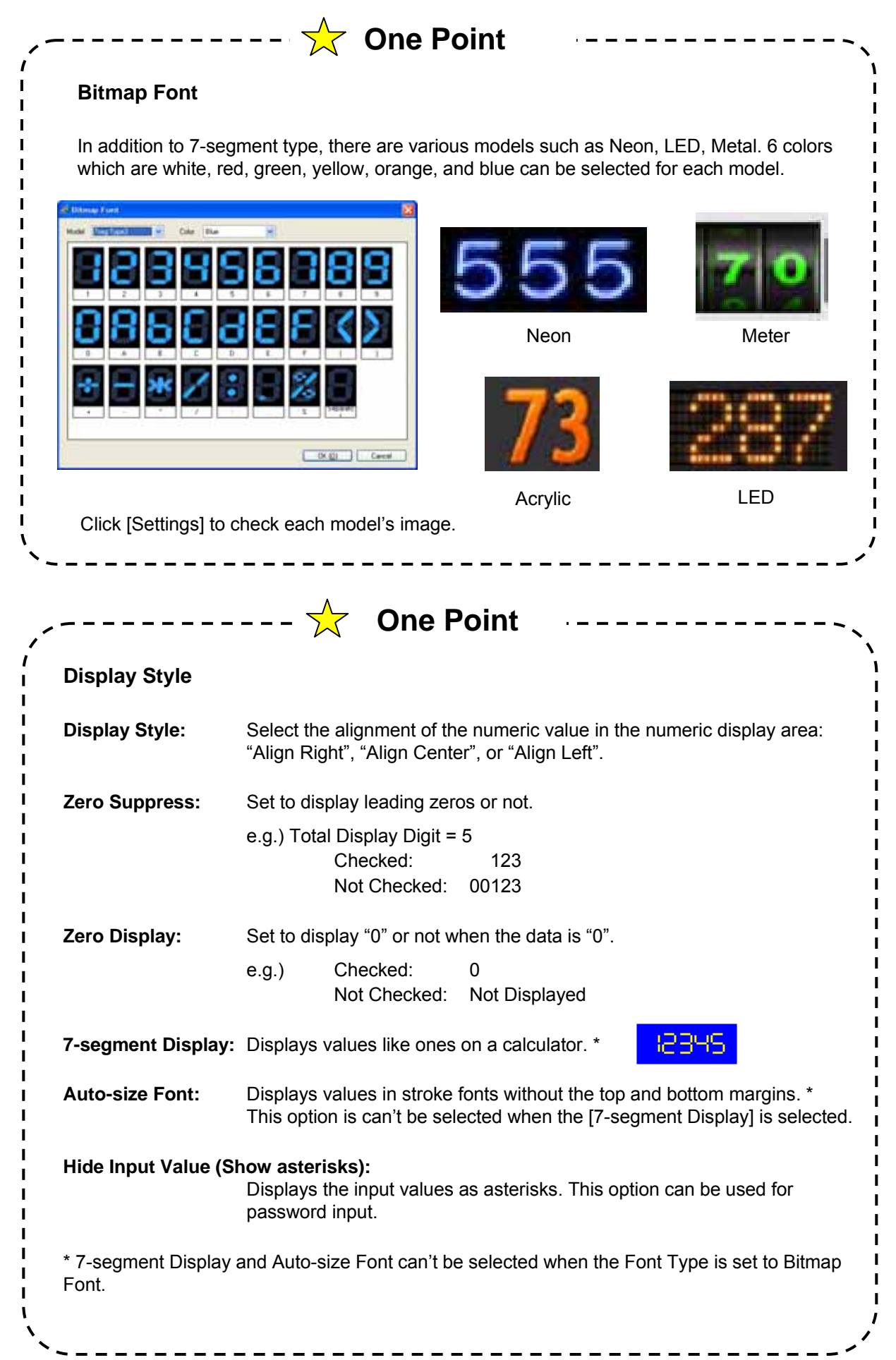

## (3) Duplicate

- 1) Select the data display, right-click, and select "Duplicate."
- 2) Set items as follows and click OK.

Specify Range:

Set Up Using The Mouse X Direction: Not Checked

Y Direction: 4

Copy Direction:

Duplicate Comment: No Automatically Increment Addresses: Enable, 1

Designate the range with the mouse, and 4 data displays are now placed in the range.

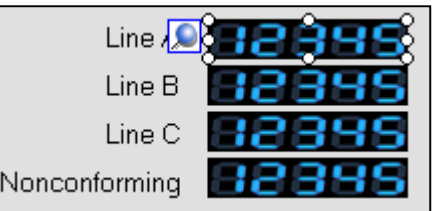

Addresses: D50, D51, D52, and D53 from above

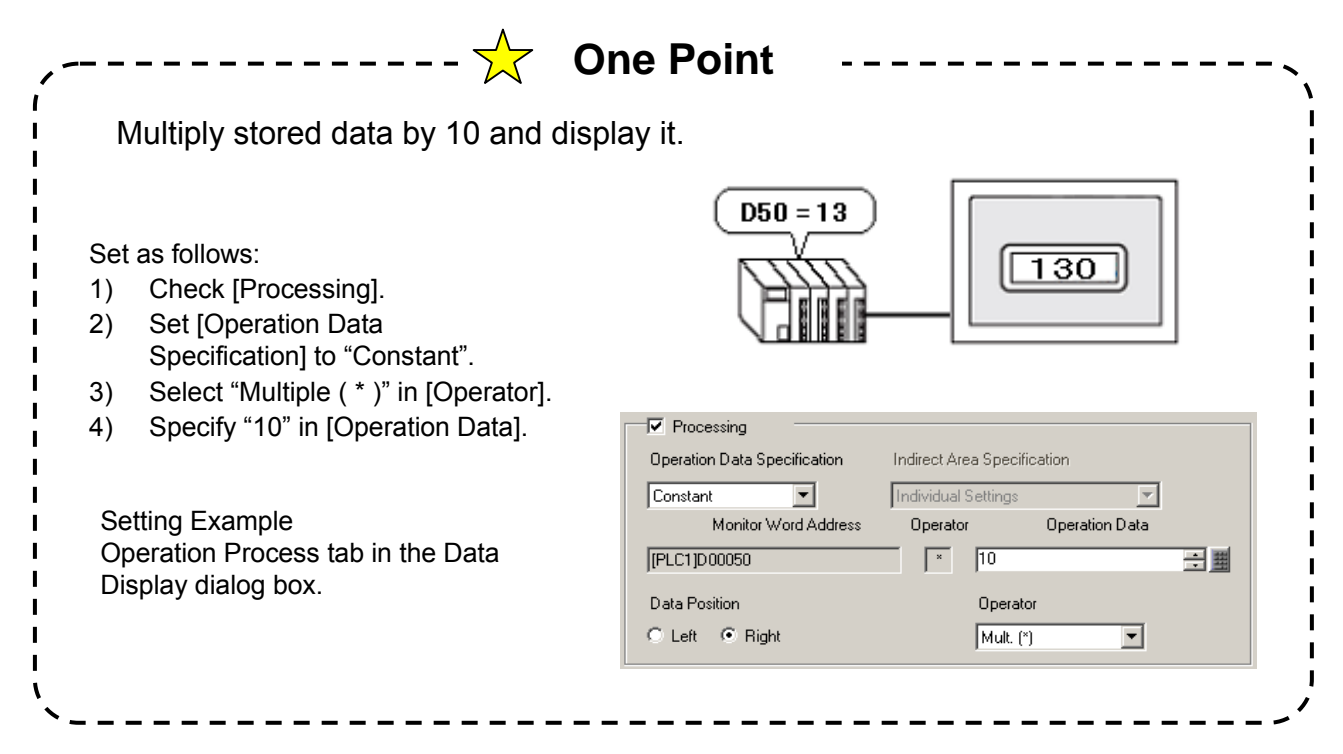

| Line 🧕 🗧                          | 🛋 🔣 Statis                     | stical     |
|-----------------------------------|--------------------------------|------------|
| Line B                            | Cut (T)                        | Ctrl+X     |
|                                   | Copy ( <u>C</u> )<br>Basta (B) | Ctrl+C     |
| Line C                            | Duplicate (M)                  |            |
| forming 📃 🔪                       | Defete (D)                     | Del        |
|                                   | Select All (L)                 | Ctrl+A     |
|                                   |                                |            |
|                                   |                                | <u>_</u>   |
| 💑 Duplicate                       |                                |            |
| Duplication Settings              |                                |            |
|                                   |                                |            |
| Specify Range Set Up              | Using The Mouse                | <b>*</b>   |
| > Direction 4                     | Pixels Between                 | 0 0        |
| V Direction 4                     | 🗘 🔳 Pixels Between             | 0 0 📾      |
| Core Direction                    |                                |            |
|                                   |                                |            |
| oz oz oz                          | ozonon                         | ON ON      |
| Duplicate Comment                 | es 💿 No                        |            |
|                                   |                                |            |
| Automatically Increment Addresses |                                |            |
| Enable     Disable                |                                |            |
|                                   | A14                            |            |
| - people and                      |                                |            |
|                                   | OK                             | (Q) Cancel |
|                                   |                                | 1          |

# ✓Practice

# Let's Display Current Time

To display the time on the GP unit, use the "Data Display: Date/Time Display" feature. The Data Display displays the clock data in the GP unit.

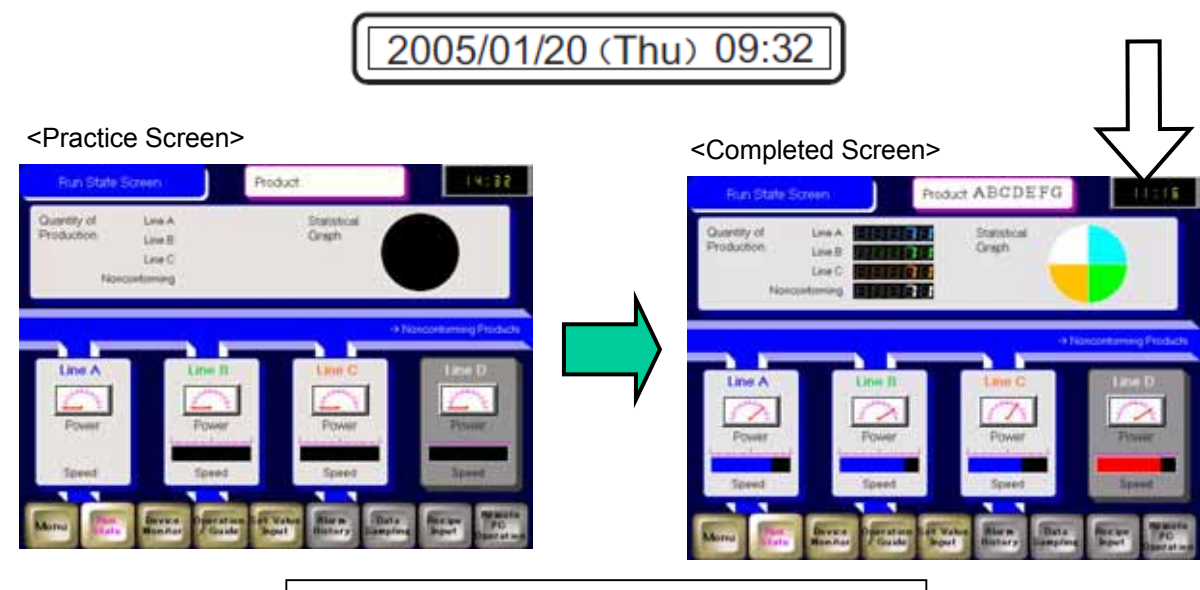

#### [Setup Procedures]

- 1. Open the base screen "2".
- 2. Select, place, and set the Data Display: Date/Time Display.

## (1) Select/Place Data Display

- 1) Open the base screen "2".
- Select a shape of Data Display in the Parts Toolbox and drag and drop it on the base screen.

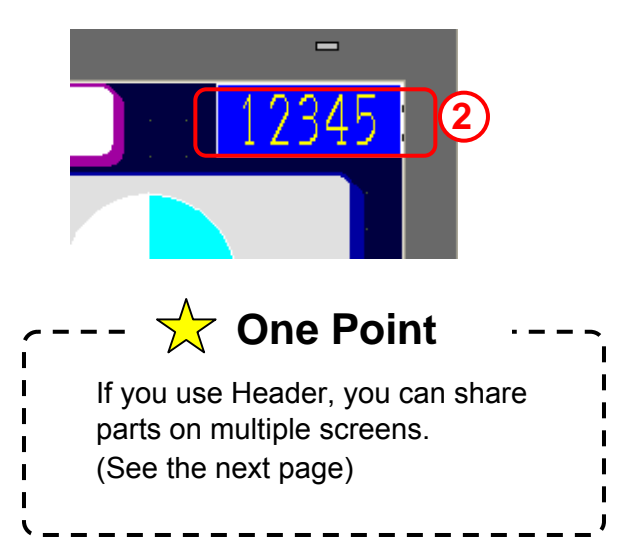

| Parts Toolbox                     |
|-----------------------------------|
| Parts Data Display 🖌              |
| Type Browse                       |
|                                   |
| Color                             |
|                                   |
|                                   |
| L<br><u>&gt;&gt;Extended</u>      |
| New Palette Create Remove         |
| Properties B Parts Toolbo Package |

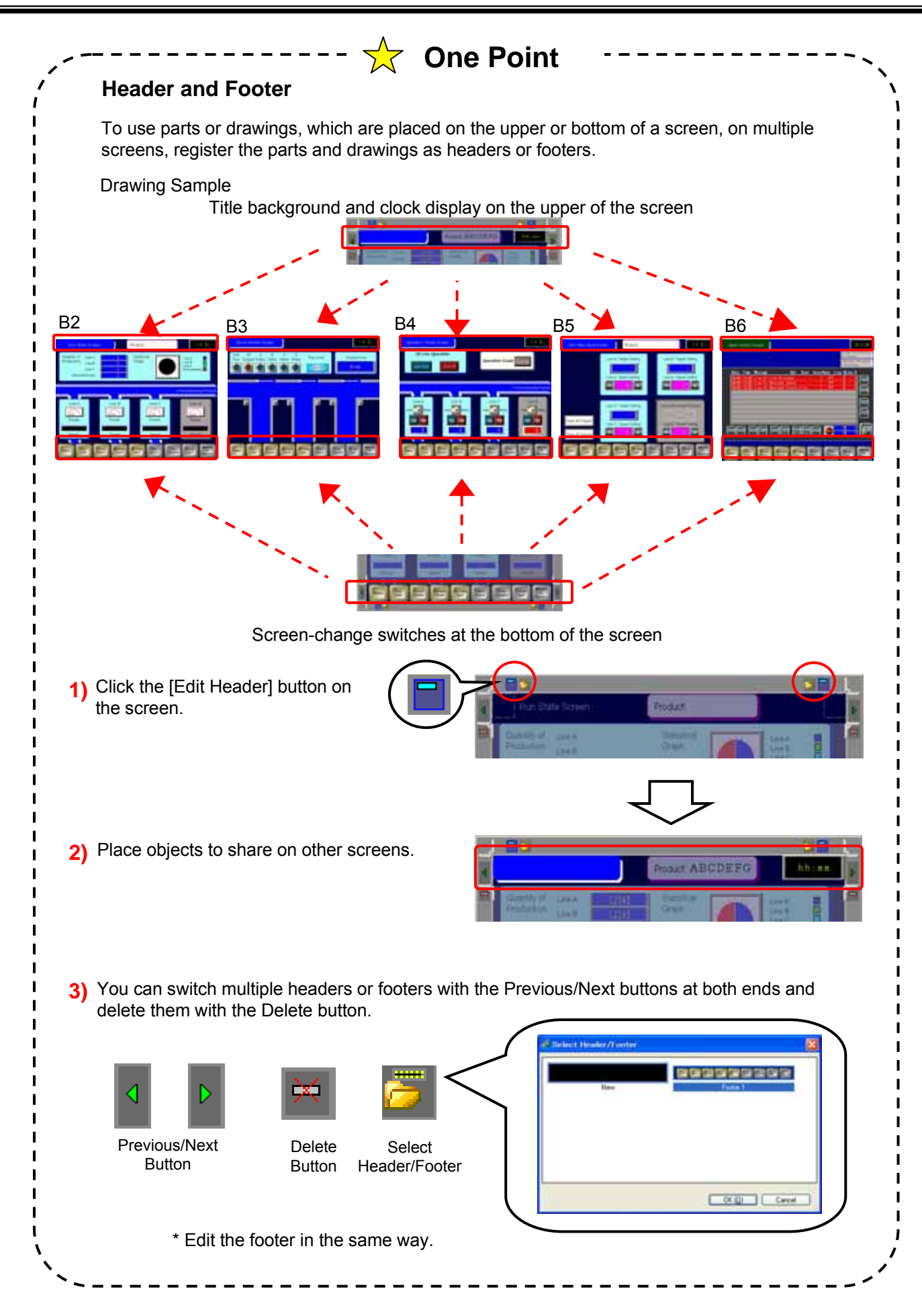

## (2) Change Attribute

1) Select the placed data display and edit it in the Properties window as right.

|            | Properties                    |                   |
|------------|-------------------------------|-------------------|
|            | Data Display Parts            |                   |
|            | at al 🍕 🚜                     |                   |
|            | Attribute Name                | Value             |
|            | Parts Information             |                   |
| $\bigcirc$ | Coordinate                    |                   |
| Ur         | 🔻 Basic                       |                   |
|            | Display Data                  | Date/Time Display |
|            | 🔻 Font                        |                   |
|            | Font Type                     | Standard Font     |
|            | Text Size                     | 8 x 16 Pixels     |
|            | Date                          | OFF               |
|            | Day of the Week               | OFF               |
|            | Time                          | ON                |
|            | Time Format                   | hh:mm:ss          |
|            | Fixed Position                | ON                |
|            | 7-segment Display             | ON                |
|            | 🔻 Color                       |                   |
|            | Border Color                  | <b>□</b> 7        |
|            | Blink                         | None              |
|            | Numeric Value Color           | <b>—</b> 6        |
|            | Blink                         | None              |
|            | Plate Color                   | 0                 |
|            | Blink                         | None              |
| <u> </u>   | Pattern                       | None              |
|            | <ul> <li>Animation</li> </ul> |                   |
|            | Settings                      | Disable           |
|            |                               |                   |
| (          | Properties B Parts To         | olbox 💖 Package   |
|            |                               |                   |
|            |                               |                   |

2) Drag the handle and adjust the size of the part.

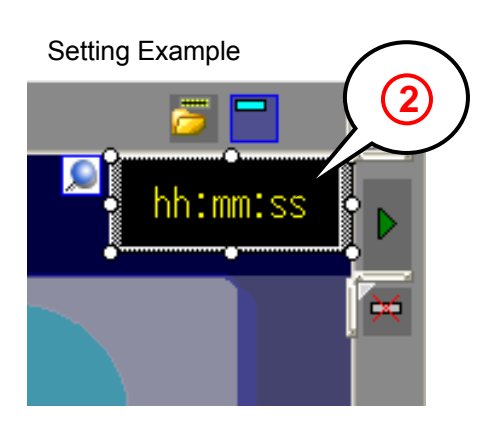

# Practice

# Let's Display Line Speed in Graph

This section explains how to set the "Graph: Normal Graph / Statistical Graph / Meter Graph" feature, which is often used to display data of speed or power.

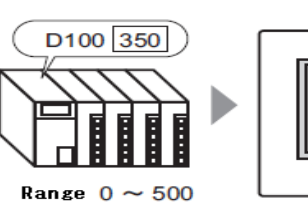

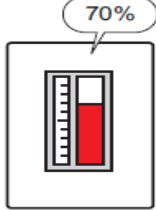

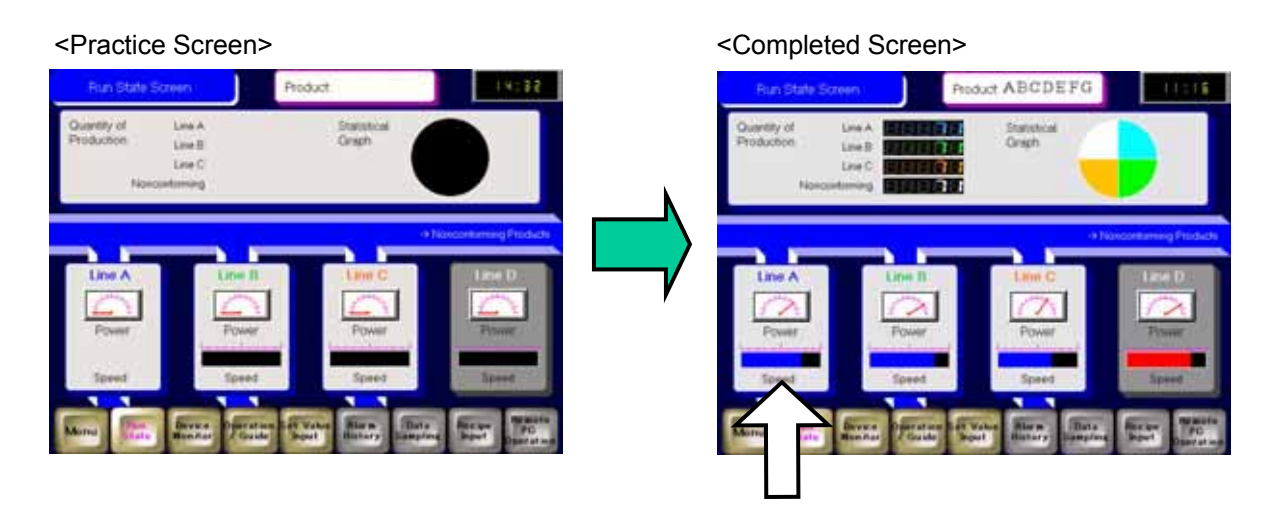

- [Setup Procedures]
- 1. Open the base screen "2".
- 2. Select, place, and set the Graph: Normal Graph.

## (1) Select/Place Graph

- 1) Open the base screen "2".
- Select a shape of Bar Graph in the Parts Toolbox and drag and drop it on the base screen.

To show the Parts Picture ID, click the "Extended" icon.

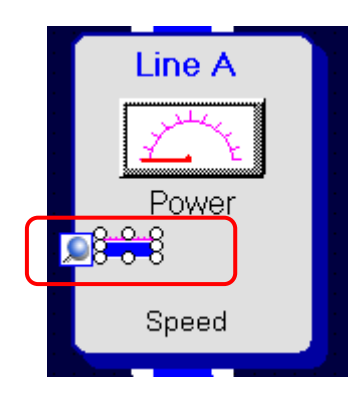

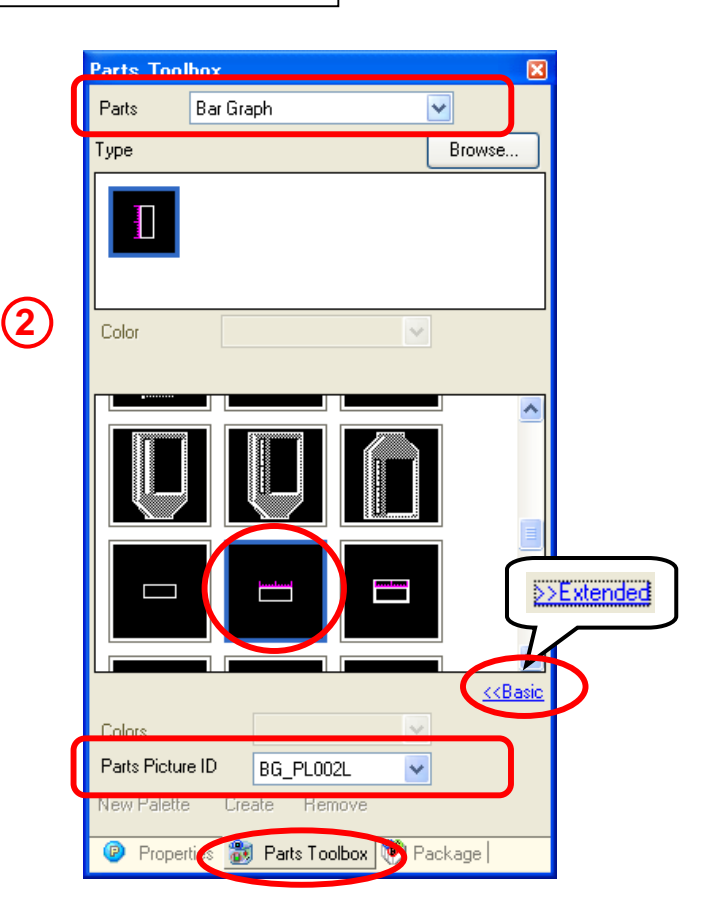

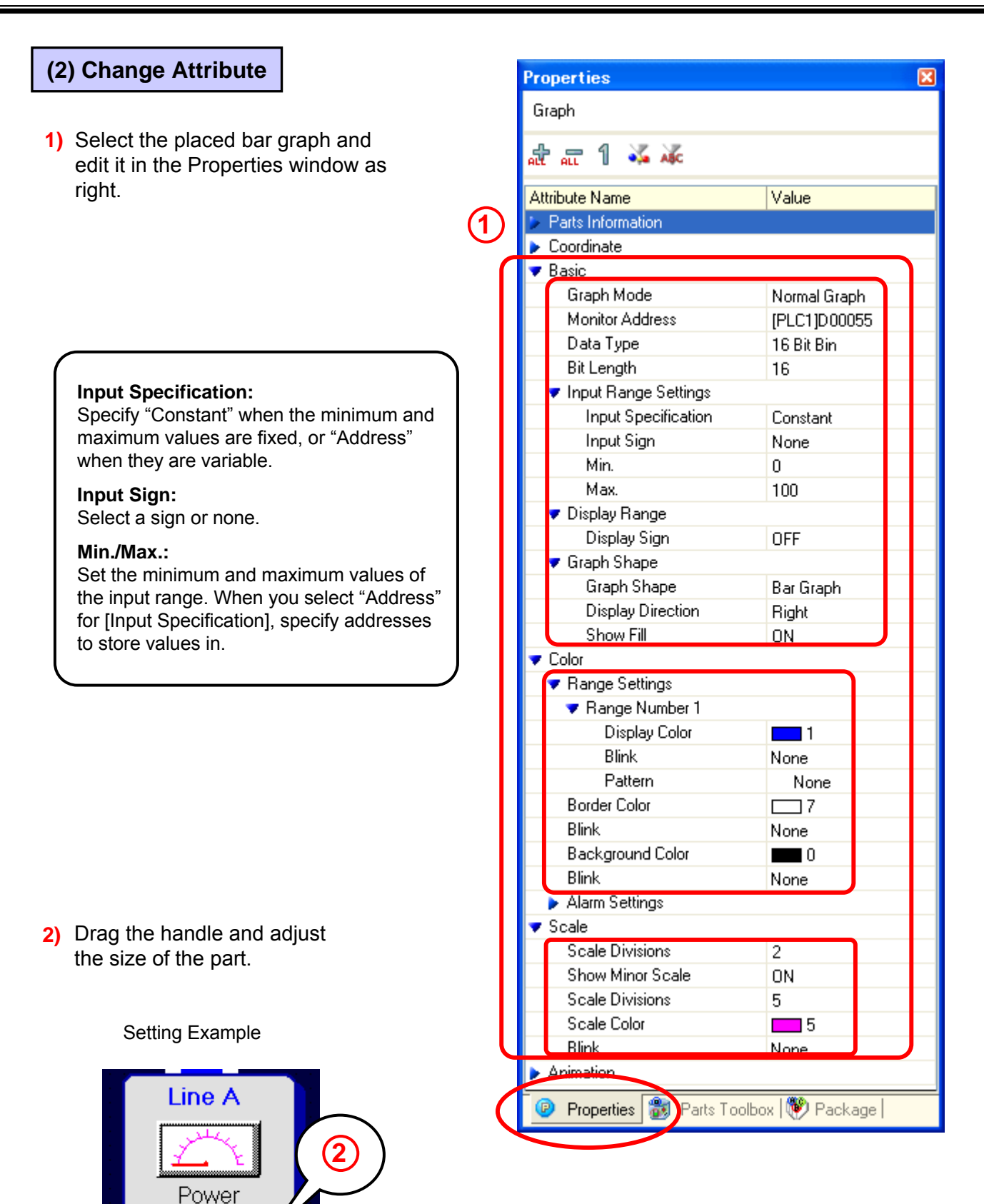

o Speed

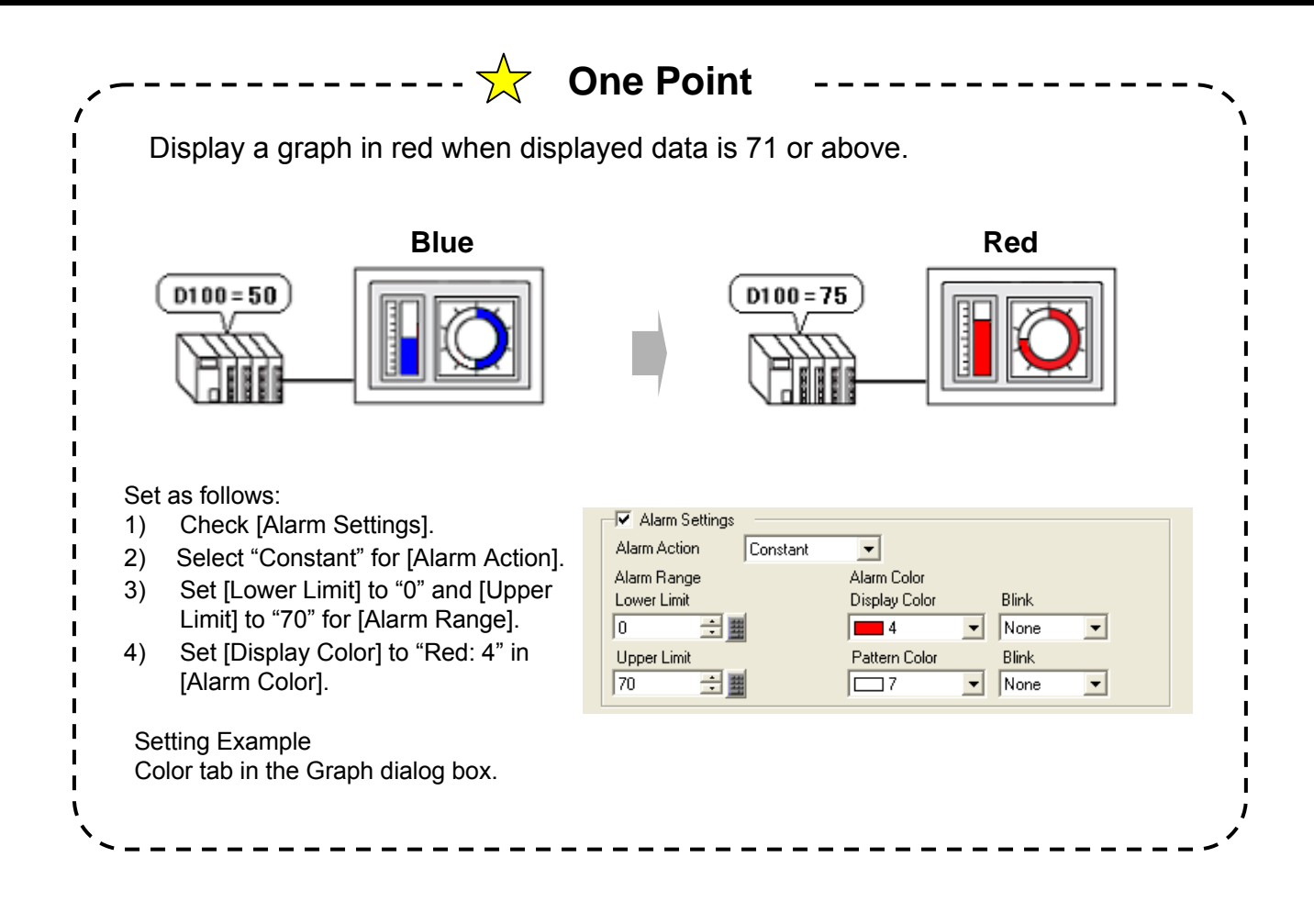

✓Practice

## Let's Display Product Name

To display text by reading text data stored in a device/PLC, use the "Data Display: Text Display" feature.

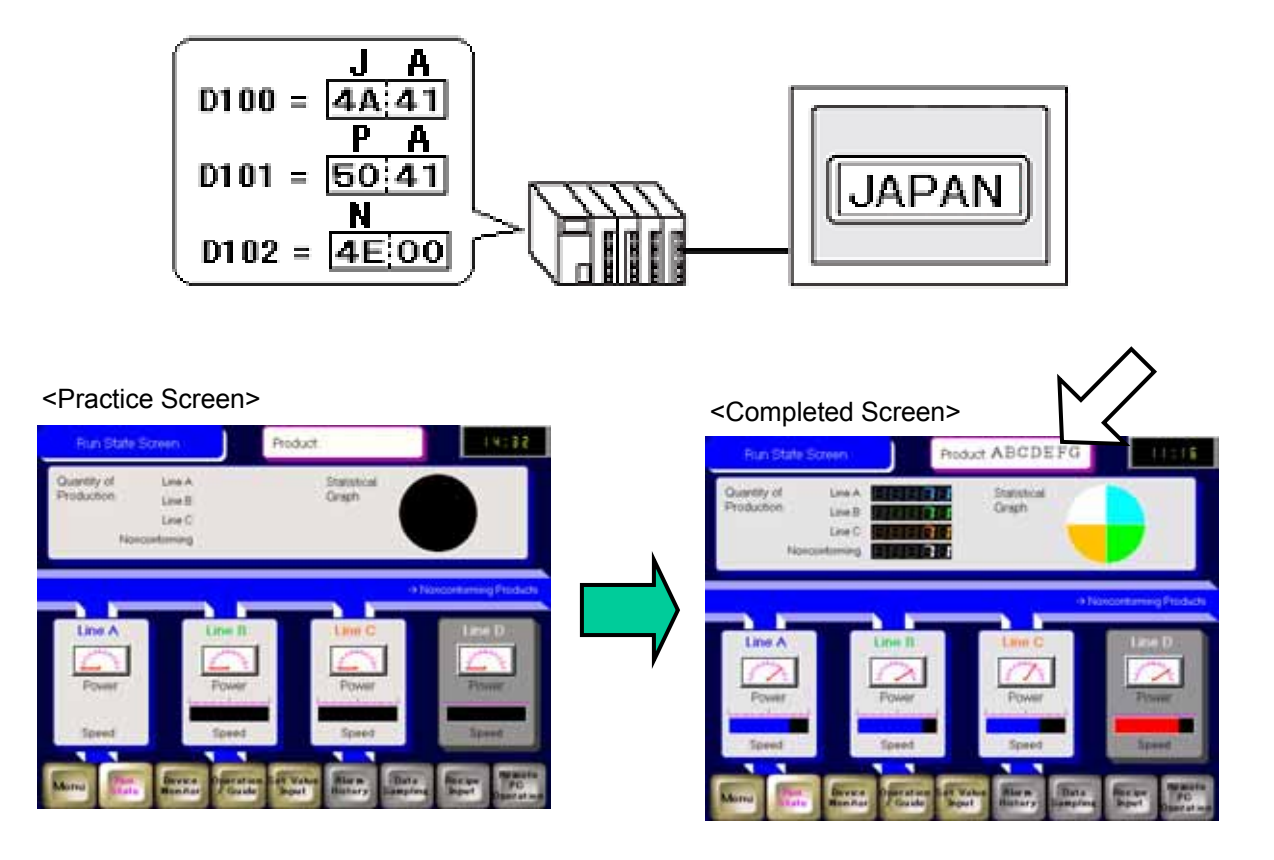

#### [Setup Procedures]

- 1. Open the base screen "2".
- 2. Select, place, and set the Data Display:Text Display.

## (1) Select/Place Data Display

- 1) Open the base screen "2".
- Click the [Data Display] icon on the tool bar.

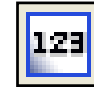

Drag the range to place the data display.

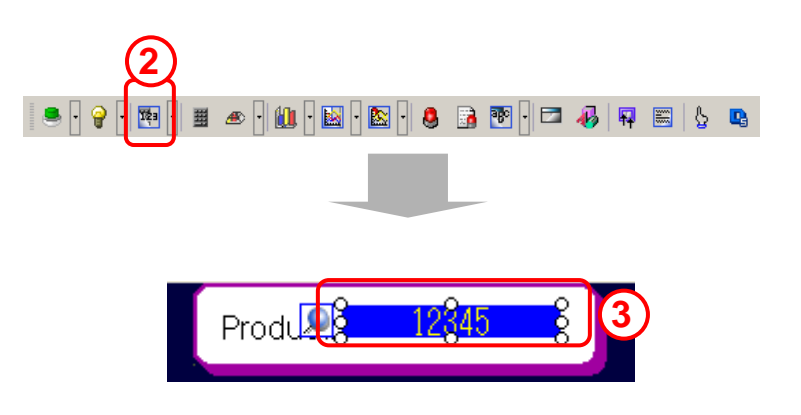

2 - 12

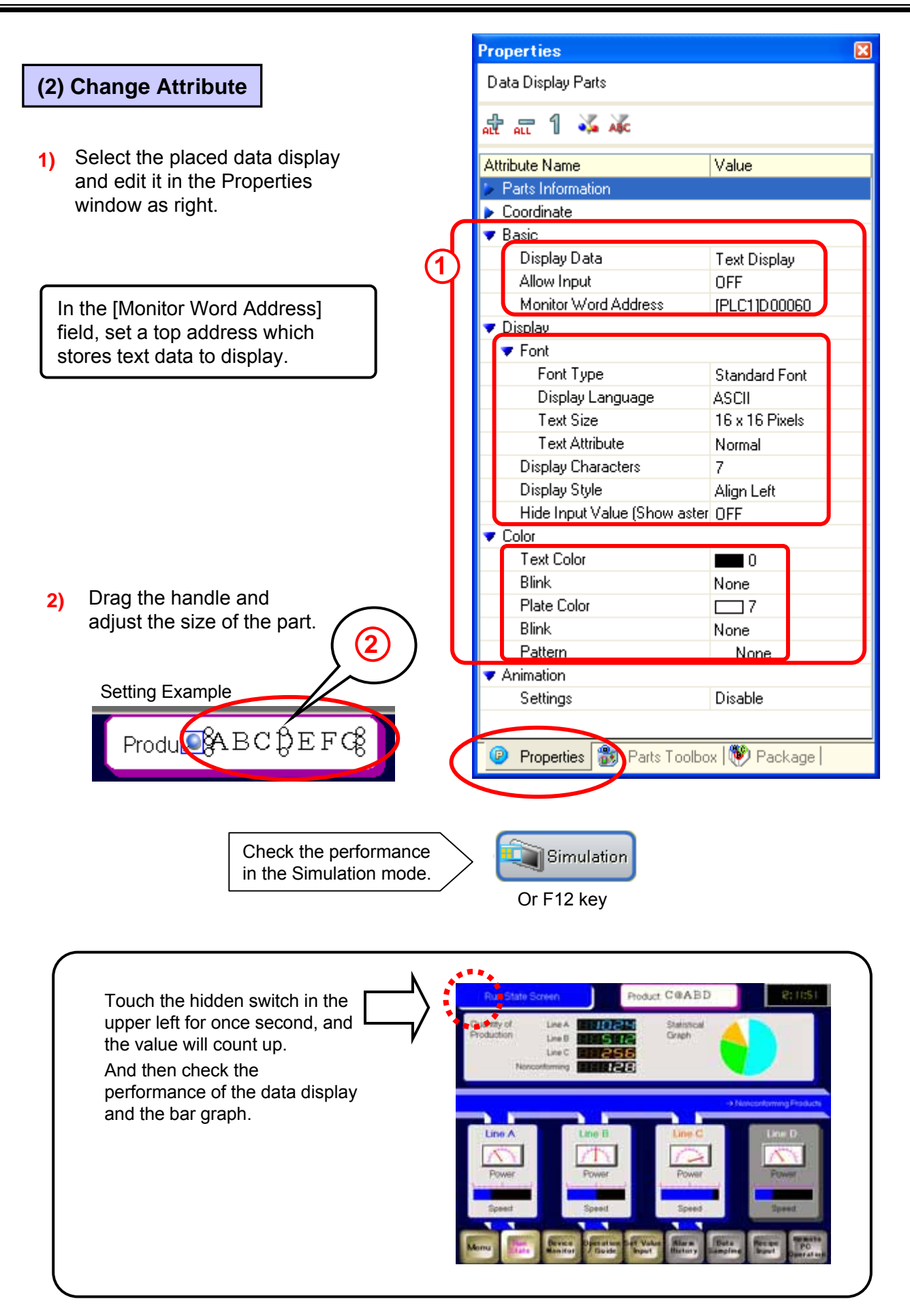

#### 2 - 13

| Exa<br>1) | mple)<br>Select parts.                                                                                                    | 8-199<br>8-199<br>8-199                                                                          |                                                            |
|-----------|----------------------------------------------------------------------------------------------------|--------------------------------------------------------------------------------------------------|------------------------------------------------------------|
| 2)        | Right-click them and select<br>"Convert Address."                                                                                                    | Cut (Ţ)<br>Copy (C)<br>Duplicate (W)<br>Delete (D)<br>Select All (L)                             | Ctrl+X<br>Ctrl+C<br>Del<br>Ctrl+A                          |
|           |                                                                                                    | Group ( <u>G</u> )<br>Order ( <u>O</u> )<br>Place/Align ( <u>A</u> )<br>Rotate/Flip ( <u>R</u> ) |                                                            |
| 3)        | In the Convert Address dialog box, check the addresses to convert and change the values in the Addresses After Conversion column. With specifying only the top address, the other selected addresses are changed automatically.                                                                             | Convert Address (V)<br>Grid Settings<br>Guideline Settings<br>Open Screen Option                 | Ctrl+B                                                     |
| 20        | Convert Address 3                                                                                                    |                                                                                                  |                                                            |
|           | Addresses To Convert     Addresses After Convertion     ID     Feature       [PLC1]D00050     [PLC1]D00051     [PLC1]D00051     0000     Monitor Word Add       [PLC1]D00052     [PLC1]D00052     DI     0002     Monitor Word Add       [PLC1]D00053     [PLC1]D00053     DI     0003     Monitor Word Add | ress<br>Toput Add<br>Device/PLC P<br>D<br>Back<br>A B C<br>D E F                                 | ress X<br>LC1 V<br>Clr<br>7 8 9<br>4 5 6<br>1 2 3<br>0 Ent |
|           | Convert Canc                                                                                                    | el Set as Defa                                                                                   | ult Value                                                  |

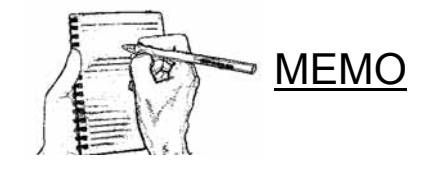